## How to change my card PIN?

While viewing your PIN in Shell Fleet Hub, you may want to change it. Note: If PIN is sent by email or SMS, then the recipient can change the PIN after viewing it. If you do not want cardholders to be able to change the PIN when receiving it, please contact the customer services so they can disable this feature for your account.

1. Select **Cards** from the menu in the top left corner of the page.

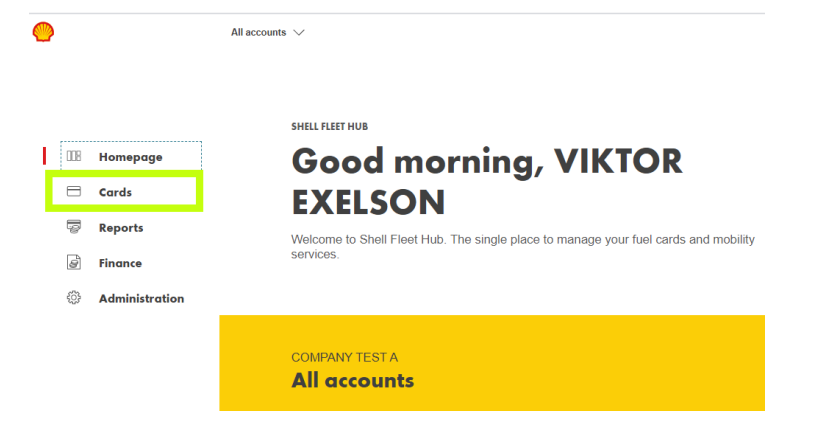

2. Click on the card you wish to view the PIN from the list.

| CARS<br>Card list<br>This is a list of all your cards and their statuses. From here you can select individual cards<br>to view their datales or porform other useful actions. |                       |               |                   |                  |                    |     | →<br>± |
|----------------------------------------------------------------------------------------------------|-----------------------|---------------|-------------------|------------------|--------------------|-----|--------|
| <b>274</b>                                                                                                    | <b>23</b><br>Active > | 6<br>NOCKED > | O<br>Extring >    |                  | 136<br>cancelled > |     |        |
| Cards for All accounts                                                                                                    |                       |               | Search            |                  |                    | Q # | ≡ J↑   |
| DOHN 1                                                                                                    | u                     | LST USED EX   | KPIRES<br>1/03/24 | STATUS<br>Active |                    |     |        |

## 3. Click on the **Details**.

| ← CARD LIST   |                                  |              |                   |               |          |
|---------------|----------------------------------|--------------|-------------------|---------------|----------|
| Card ending   | 4621                             |              |                   |               |          |
|               |                                  |              |                   |               |          |
|               | Shell                            | Card         | Status<br>Active  |               |          |
|               | *****************4 <u>6219</u> 7 |              | Vehicle size      | Block         | <b>→</b> |
|               |                                  |              | Smaller vehicles  | Cancel        | <b>→</b> |
|               |                                  | 0CT 26       | Purchase category | Other actions |          |
|               |                                  |              |                   |               |          |
|               |                                  |              |                   |               |          |
| CARD ACTIVITY | PRICED TRANSACTIONS              | RESTRICTIONS | LS                |               |          |
|               |                                  |              |                   |               |          |

4. Click on View/Change PIN

| Card details |             |                 |
|--------------|-------------|-----------------|
| ۵            | ISSUE DATE  | 18.11.22        |
| <b>4</b>     | EXPIRY DATE | 30.11.27        |
| ☐ 140241     | REGION      | International   |
|              | NETWORK     | Shell sites     |
|              | DRIVER ID   |                 |
|              | PIN         | Self-assigned   |
|              |             | View/Change Pin |
|              |             | Send Pin        |

5. A popup will appear, you will be able to see your PIN one digit at a time. Hover over the padlock below the green circle to see the digit behind. If you are using a mobile device, press and hold.

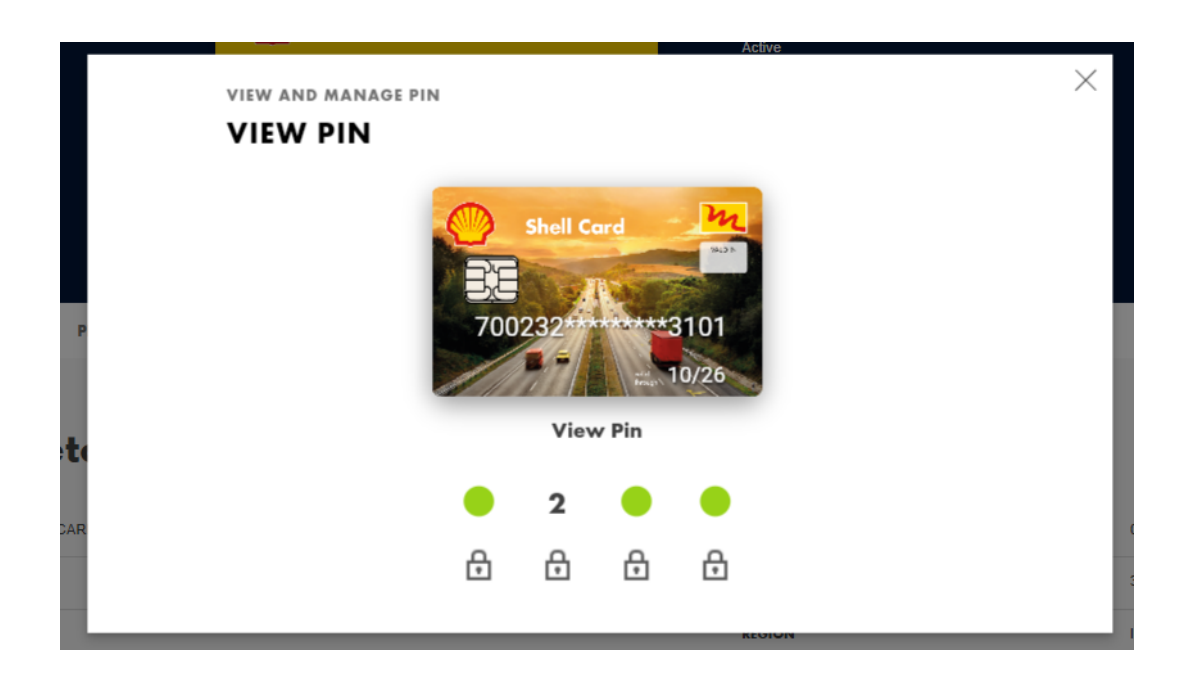

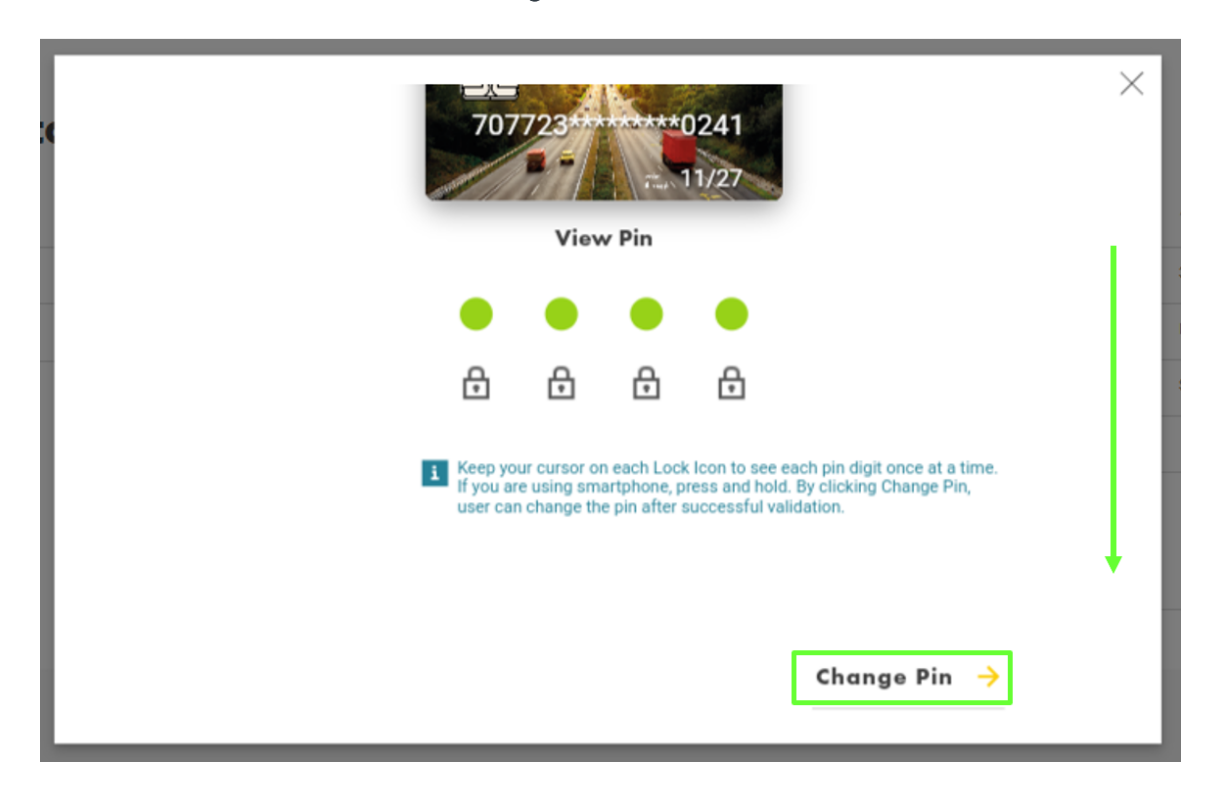

7. Enter the strong PIN you wish. Shell Fleet Hub will validate it via the different dots under. If a dot is red, it means that the PIN is considered as weak and should be changed.

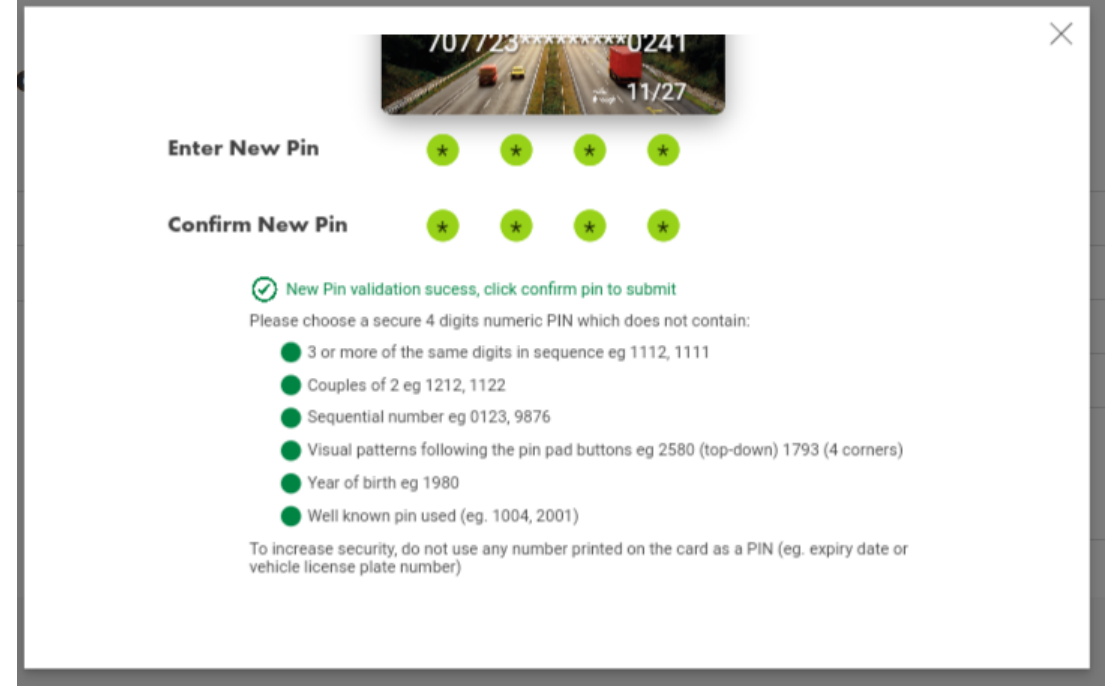

8. Click **Confirm** to send the PIN change request. The request is automatically and immediately processed, and the cardholder will need to enter the new PIN during next transaction.

6. Scroll down and see the Change PIN button